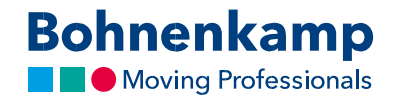

## Поиск

В магазине вы можете искать шины по размеру, номеру товара или поочередно просматривать определенные товары. Ниже мы покажем вам, как:

1. Для поиска определенного размера используйте поле ввода «**Размер / Код поиска**». Это самый простой способ найти необходимый товар. Для этого просто введите нужный размер в виде комбинации чисел в поле ввода. Например, вы можете найти все шины с размером 710 70 R 38, напечатав 7107038.

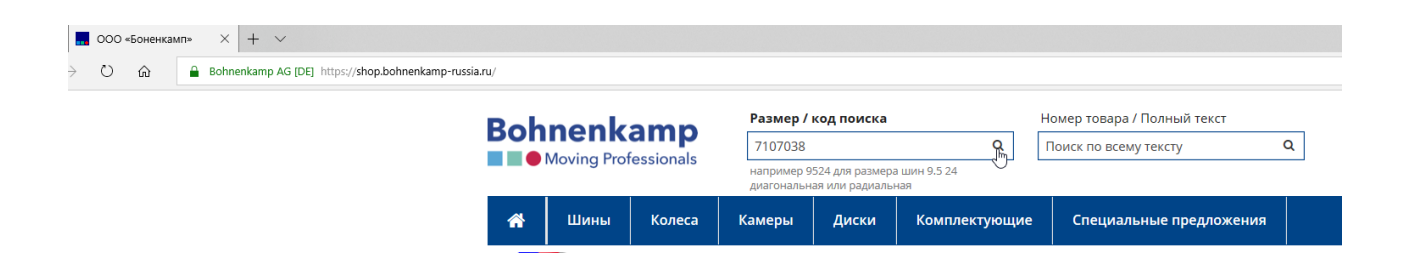

- 2. Нажмите клавишу «Enter» или нажмите на условном знаке увеличительного стекла в поле поиска, чтобы начать поиск. После этого вы увидите список результатов поиска. Здесь вы увидите все товары, которые мы предлагаем в необходимом вам размере. В том числе камеры и комплектные колеса.
- Для поиска в определенном сегменте используйте функции фильтра. Для этого нажмите на один из основных фильтров, которые предусмотрены в основной навигации - например, шины. Введите размер в виде комбинации цифр. При этом вам будет предоставлен список шин с необходимым размером.

|                                  | amp            |                                    |                                       | Pro-        | mep roo    | apar monitori | I CINCI |                   | in corp.                                                |                            |                        |                         |            | 3.00 pys.  |
|----------------------------------|----------------|------------------------------------|---------------------------------------|-------------|------------|---------------|---------|-------------------|---------------------------------------------------------|----------------------------|------------------------|-------------------------|------------|------------|
|                                  | for a lange la | Прямой поис                        | к кода                                | Q N         | оиск по в  | всему тексту  |         | Q                 | (2) Зако                                                | падка (0)                  |                        |                         | ≓ Cpaex    | нение (0)  |
| All Illinoi                      | pressionais    | например 9524 д<br>диагональная ил | ря размера шин 9.5.24<br>м радиольноя |             |            |               |         |                   | 🔺 Moi                                                   | і аккаунт (1               | 01759)                 | E                       | іыход из   | системы    |
| TT COMPANY                       | Колеса         | Камеры 🛛                           | циски Компл                           | ектующие    | Спец       | иальные пре   | длож    | ения              |                                                         | Сервис                     | м                      | ой магаз                | ин         | руб.       |
| Фильтр                           | ш              | ИНЫ (2252 тов                      | ара (-ов))                            |             |            |               |         |                   |                                                         |                            |                        |                         | =          | ••         |
| 71070838                         | 0              |                                    |                                       |             |            |               |         |                   |                                                         |                            | Нали                   | чие                     |            |            |
|                                  |                | ArtNr.                             | Товарная группа                       | Типоразмер  | TL/TT      | LI / SI       | PR I    | Протектор         | Производите                                             | ль DE*                     | LV RUS                 | Central                 | CEL Це     | на с НДС   |
| Выберите Товарнал                | rpynna         | 034231                             | AGRO                                  |             |            |               |         |                   |                                                         | 12                         | 0                      | 0                       | 0 <b>П</b> | запросу    |
| Выберите Примени                 | мость          | 🔁 370309                           | AGRO                                  | 11.0/65-12  | 2 TL       | 116A8         | 8       | AS 504            | BKT                                                     | 0                          | 0                      | 3                       | 0 9        | 9 016 py6. |
|                                  | -              | 2 021101                           | AGRO                                  | 11.0/65-12  | 2 11       | 11448/11648   | 8       | AS 504            | BKT                                                     | 42                         | 0                      | 0                       | 0 3        | 7 848 py6. |
| Выберите Производ                | ритель         | (2) 15710495                       | AGRO                                  | 23x10.50-12 | ε π.       |               | 6       | TR 315            | BKT                                                     | 45                         | 0                      | 0                       | 0          | 4 862 py6. |
| Выберите Радиальн                | ная / диаг 🛛 🛔 | n 12 384092                        | AGRO                                  | 23x10.50-12 | 2 TL       |               | 8       | TR 315            | BKT                                                     | > 100                      | 0                      | 0                       | 0 !        | 5 406 py6. |
|                                  |                | 2 15710485                         | AGRO                                  | 23x8.50-12  | 2 Т.       |               | 6       | TR 315            | BKT                                                     | 15                         | 6                      | 5                       | 0          | 3 859 руб. |
| Выберите диаметр,                | Дюим           | 自 563954                           | AGRO                                  | 26x12.00-12 | 2 TL       | 124A3         | 12      | TR 315            | BKT                                                     | 2                          | 0                      | 0                       | 0          | 8 147 py6. |
| Отфильтров                       | ать 🎽          | 15710510                           | AGRO                                  | 26x12.00-12 | 2 TL       | 100A3         | 4       | TR 315            | BKT                                                     | 57                         | 0                      | 0                       | 0          | 6 749 py6. |
|                                  | ÷              | 2 15710515                         | AGRO                                  | 26x12.00-12 | 2 П.       | 116A3         | 8       | TR 315            | BKT                                                     | 0                          | 2                      | 0                       | 0          | 6 615 py6. |
| Сопутствующие                    | товары 🛔       | C 522456                           | AGRO                                  | 4.00-12     | 2 Π        | 52A8          | 4       | TF 9090           | BKT                                                     | 0                          | 0                      | 9                       | 0 3        | 2 131 py6. |
|                                  | 0307           | 4 522463                           | AGRO                                  | 4.00-12     | 2 Π        | 68A6/60A8     | 6       | TF 9090           | BKT                                                     | > 100                      | 0                      | 31                      | 0          | 2 230 руб. |
| Sec. 1                           | 1. ÷           | (2) 022552                         | AGRO                                  | 5-12        | 2 TT       |               | 4       | TR 128            | BKT                                                     | 0                          | 6                      | 3                       | 2          | 3 157 руб. |
| S.C.                             | N: 🛉           | 483412                             | AGRO                                  | 5.00-12     | 2 Π        | 67A6          | 6       | TR 171            | BKT                                                     | 0                          | 0                      | 0                       | 0          | 3 510 py6. |
|                                  | W 1            | 4 022553                           | AGRO                                  | 6.00-12     | 2 11       |               | 4       | TR 128            | BKT                                                     | 0                          | 0                      | 8                       | 2          | 5 628 py6. |
| 100                              |                | C 020898                           | AGRO                                  | 6.00-12     | 2 Π        | 74A8          | 6       | TR 171            | BKT                                                     | 20                         | 10                     | 0                       | 0 1        | 4 443 руб. |
| 420/65R24 141A8                  | v1380          | C 022554                           | AGRO                                  | 6.00-12     | 2 TT       |               | 6       | TR 128            | BKT                                                     | 0                          | 0                      | 10                      | 6          | 5 727 py6. |
| BKT AGRIMAX RT                   | 657 TL         | 291505                             | AGRO                                  | 6.5/80-12   | 2 Т.       |               | 4       | AS 504            | BKT                                                     | 0                          | 0                      | 0                       | 0          | 3 061 py6. |
| 37 539 pv6. /                    | 14 на 🔒        | C 15711280                         | AGRO                                  | 6.5/80-12   | <i>ε</i> π | 9348/9648     | 6       | AS 504            | BKT                                                     | 69                         | 0                      | 1                       | U :        | 3 456 py6. |
| окладе                           |                | Q 290522                           | AGRO                                  | 6-14        | + π        | 66A6          | 4       | TR 126            | BKT                                                     | 60                         | 2                      | 0                       | 0 .        | 4 856 py6. |
| ÷ 4                              | è *            | 290539                             | AGRO                                  | 7-14        | + 11       | 7246          | 4       | TR 126            | BKT                                                     | 58                         | 68                     | 10                      | 4          | 5 057 pyb. |
|                                  |                |                                    |                                       |             |            |               |         |                   |                                                         | 20                         | Π.                     | < 1 2                   | 3 4        | 15 »       |
|                                  |                |                                    |                                       |             |            |               |         |                   |                                                         |                            |                        |                         |            |            |
|                                  |                |                                    |                                       |             |            |               |         |                   |                                                         |                            |                        |                         |            |            |
| Информация                       |                |                                    | Моя учёт                              | ная запись  |            |               |         | OE                | оратная связь                                           |                            |                        |                         |            |            |
| Реквизиты<br>условия и положения |                |                                    | Корзина<br>Лист пожела                | ний         |            |               |         | 00<br>188<br>4. N | IO «Боненкамп»<br>3508. Ленинградок<br>Иалое Карлино кв | ая обл., МО<br>артал № 13. | ) «Виллоз<br>, участок | ское сельс<br>3. лит. Д | koe noce.  | ление»,    |

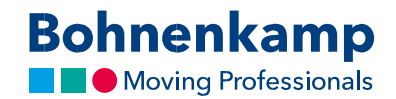

4. Если вы хотите уточнить свой поиск, нажмите соответствующую категорию. В этом примере мы выбираем «ВКТ» как бренд. Сразу после того, как вы сделаете свой выбор, выбранный вами фильтр будет активирован и результаты поиска будут обновлены.

|                          |                    |            | диагональная  | или радиальн | ная              |            |            |            |               |               |             |        |          |             |              |              |
|--------------------------|--------------------|------------|---------------|--------------|------------------|------------|------------|------------|---------------|---------------|-------------|--------|----------|-------------|--------------|--------------|
| *                        | Шины               | Колеса     | Камеры        | Диски        | ки Комплектующие |            |            | циальные г | ожения        |               | Сервис      | :      | Мой мага | зин         | руб.         |              |
| Фильтр                   | р                  |            | ШИНЫ (3 товар | ра (-ов))    |                  |            |            |            |               |               |             |        |          |             |              | ≡ # ⊖        |
| 7107038                  |                    | Q          |               | _            |                  |            |            |            |               | _             | _           |        |          | Наличие     |              |              |
| Dufferen                 | T                  |            | ArtNr.        | Товарная     | группа           | Типоразмер | TL/TT      | LI / SI    | PR            | Протектор     | Производите | ль DE* | LV       | RUS Central | CEL          | Цена с НДС   |
| выберите товарная группа |                    | 불 🖆 293752 | AGRO          |              | 710/70R38        | TL         | 166A8/166B |            | Agrimax RT 76 | 5 ВКТ         | 49          | 12     | 0        | 0           | 116 838 руб. |              |
| Выбери                   | те Применим        | ость       | 불 省 531908    | AGR          | 0                | 710/70R38  | TL         | 178A8/178B |               | Agrimax RT 76 | 5 ВКТ       | 26     | 0        | 3           | 0            | 187 016 руб. |
| D                        |                    |            | 불 省 608198    | 3 AGRO       |                  | 710/70R38  | TL         | 171D/168E  | Agrimax Sirio |               | ВКТ         | 47 6   |          | 7           | 0            | 141 609 руб. |
| выбери                   | те производи       | тель       |               |              |                  |            |            |            |               |               |             |        |          |             |              |              |
| Выберит<br>ВКТ (3)       | е Производите<br>🖓 | ль         |               |              |                  |            |            |            |               |               |             |        |          |             |              | 20           |
| Выбери                   | те Диаметр, д      | юйм        |               |              |                  |            |            |            |               |               |             |        |          |             |              |              |
|                          | Отфильтроват       | ґь         |               |              |                  |            |            |            |               |               |             |        |          |             |              |              |

5. Если вы ищете по номеру определенного товара, вы можете сделать это, используя соответствующее поле ввода. Введите номер, который вы ищете, нажмите «Enter» и появится необходимый вам товар.

| 🖻 📲 Результаты поилов для X 🕂 🗸 |                             |                                                                              |                                       |                                                                                                    |     | - a ×    |
|---------------------------------|-----------------------------|------------------------------------------------------------------------------|---------------------------------------|----------------------------------------------------------------------------------------------------|-----|----------|
| ←  →  O                         | /lt/7q=022649               |                                                                              |                                       |                                                                                                    | 日 ☆ | た ピ …    |
| Bohne<br>• Mov                  | епкатр<br>ing Professionals | код поиска<br>поиск коди<br>0524 для размера шин 9,5.24<br>автили размальная | Номер товара / Полный текст<br>022649 | Т короина     4 шт. 42 643.00 руб.       12     Закладиа (0)     Сревнение (0)       4     Мой аккарнт (101759)     Выход из системы |     |          |
| <b>#</b>                        | Јины Колеса Камеры          | Диски Комплектующие                                                          | Специальные предложения               | Сервис Мой магазин руб.                                                                                                    |     | <u> </u> |
| Результат                       | ы поиска для '022649'       |                                                                              |                                       | ≡ ∎ ⊖                                                                                                    |     | @        |
| Шины                            |                             |                                                                              |                                       |                                                                                                    |     |          |
| Art-                            | Vr. Товарная группа Типораз | Mep TL/TT LI/SI PR                                                           | Протектор Производитель (             | Наличие<br>пецификация DE* LV RUS Central CEL Цена с НДС                                                                             |     |          |
| · 문) 02264                      | 9 IND 8.                    | 25-15 162A5/153A5                                                            | Maglift Standard BKT                  | Solid Tyre 91 2 0 4 23 090 py6.                                                                                                    |     |          |
|                                 |                             |                                                                              |                                       | 20                                                                                                    |     |          |
|                                 |                             |                                                                              |                                       |                                                                                                    |     |          |
|                                 |                             |                                                                              |                                       |                                                                                                    |     |          |
|                                 |                             |                                                                              |                                       |                                                                                                    |     |          |
|                                 |                             |                                                                              |                                       |                                                                                                    |     |          |
|                                 |                             |                                                                              |                                       |                                                                                                    |     |          |
|                                 |                             |                                                                              |                                       |                                                                                                    |     |          |
|                                 |                             |                                                                              |                                       |                                                                                                    |     |          |

| тоселение», |
|-------------|
|             |
|             |

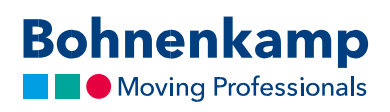

6. Поиск по полному тексту действует аналогично этому. Введите желаемый поисковый запрос и нажмите клавишу «Enter».

| aru hoxba gati X 🕂 🗸                                                  |                     |                     |                     |             |      |                |                             |          |        |          |         |             |       |                |
|-----------------------------------------------------------------------|---------------------|---------------------|---------------------|-------------|------|----------------|-----------------------------|----------|--------|----------|---------|-------------|-------|----------------|
| Bohnenkamp AG [DE] https://shop.bohnenkamp-russia.ru/catalogsearch/re | ult/?q=BKT          |                     |                     |             |      |                |                             |          |        |          |         |             |       |                |
| Dahar                                                                 |                     | Размер / код п      | Размер / код поиска |             |      |                | Номер товара / Полный текст |          |        |          |         |             | 4 шт. | 42 643.00 py6. |
| Bonne                                                                 | пкатр               | Прямой поиск кода Q |                     |             | 2    | BKT Q          |                             |          | ළු Jak | ладка (О | )       |             | ₽     | Сравнение (0)  |
| Mov                                                                   | ng Protessionals    | например 9524 дл    | я размера           | UMH 9.5 24  | _    |                |                             | -0-      | 🔺 Mol  | й акхаун | т (101) | 759)        | Babo  | од из системы  |
|                                                                       |                     | Marchandra Pro      |                     |             |      |                |                             |          |        |          |         |             |       | m.C.           |
|                                                                       | ины колеса          | камеры ді           | лски                | комплекту   | ощие | Специаль       | ные предложения             |          |        | Cept     | шс      | мои ма      | газин | руо.           |
| Результат                                                             | і поиска для 'BKT'  |                     |                     |             |      |                |                             |          |        |          |         |             |       | ≡ ∎ ⊖          |
| Шины                                                                  |                     |                     |                     |             |      |                |                             |          |        |          |         |             |       |                |
|                                                                       |                     |                     |                     |             |      |                |                             |          |        |          | на      | личие       |       |                |
| Art                                                                   | ir. Товарная группа | Типоразмер          | TL/TT               | LI / SI     | PR   | Протектор      | Производитель               | Специфик | сация  | DE*      | LV I    | RUS Central | CEL   | Цена с НДС     |
| 🚆 🕲 02110                                                             | AGRO                | 11.0/65-12          | Π                   | 11448/11648 | 8    | AS 504         | BKT                         |          |        | 42       | 0       | 0           | 0     | 7 848 py6.     |
| 🚔 🕅 02255                                                             | AGRO                | 5-12                | т                   |             | 4    | TR 128         | BKT                         |          |        | 0        | 6       | 3           | 2     | 3 157 руб.     |
| 🛔 🔁 02255                                                             | AGRO                | 6.00-12             | Π                   |             | 4    | TR 128         | BKT                         |          |        | 0        | 0       | 8           | 2     | 5 628 py6.     |
| 🚔 🔁 02089                                                             | AGRO                | 6.00-12             | π                   | 74A8        | 6    | TR 171         | BKT                         |          |        | 20       | 10      | 0           | 0     | 4 443 py6.     |
| 🚔 🕲 02255                                                             | AGRO                | 6.00-12             | П                   |             | 6    | TR 128         | BKT                         |          |        | 0        | 0       | 10          | 6     | 5 727 py6.     |
| 🚔 🖓 02632                                                             | AGRO                | 4.00-15             | π                   | 66A6        | 4    | TF 8181        | BKT                         |          |        | > 100    | 0       | 0           | 0     | 2 275 py6.     |
| 🚔 🔁 02255                                                             | AGRO                | 5.00-15             | π                   | 82A6        | 6    | TF 9090        | BKT                         |          |        | 20       | 9       | 3           | 0     | 2 765 py6.     |
| 🛔 🕅 02921                                                             | AGRO                | 10.00-16            | П                   | 115A6/107A8 | 8    | TF 8181        | BKT                         |          |        | 7        | 0       | 0           | 0     | 11 522 руб.    |
| 🚔 🔁 02380                                                             | AGRO                | 10.00-16            | π                   | 110A8       | 8    | Pro Rib F2M    | BKT                         |          |        | 21       | 0       | 0           | 0     | 9 275 py6.     |
| 🚔 🔁 02921                                                             | AGRO                | 11.00-16            | Π                   | 118A6/110A8 | 8    | TF 8181        | BKT                         |          |        | 16       | 0       | 0           | 0     | 14 898 py6.    |
| 🚆 🖓 02342                                                             | AGRO                | 180/95R16           | TL.                 | 105A8/105B  |      | Agrimax RT 855 | BKT                         | (6.50 R1 | 16)    | 0        | 0       | 0           | 0     | 7 416 pyő.     |
| 🚔 🖓 02592                                                             | AGRO                | 200/70R16           | TL.                 | 94A8/94B    |      | Agrimax RT 765 | BKT                         |          |        | 0        | 0       | 0           | 0     | 10 957 py6.    |
| 🛔 🔁 02924                                                             | AGRO                | 220/70R16           | TL                  | 99A8/99B    |      | Agrimax RT 765 | BKT                         |          |        | 8        | 0       | 0           | 0     | 11 492 py6.    |
| 🚆 🖓 01173                                                             | AGRO                | 240/70R16           | TL.                 | 104A8/104B  |      | Agrimax RT 765 | BKT                         |          |        | 12       | 0       | 0           | 0     | 13 523 руб.    |
| 🛔 🖄 02361                                                             | AGRO                | 250/80-16           | Π                   | 125A8       | 8    | Farm 2000      | BKT                         |          |        | 13       | 0       | 0           | 0     | 9 986 py6.     |
| 🛔 🔁 02273                                                             | AGRO                | 320/65R16           | π.                  | 120A8/117D  |      | Agrimax RT 657 | BKT                         |          |        | 49       | 0       | 0           | 0     | 17 877 py6.    |
| 🚔 🖄 02014                                                             | AGRO                | 4.00-16             | П                   | 69A5/52A8   | 4    | TF 9090        | BKT                         |          |        | 25       | 0       | 0           | 0     | 2 520 py6.     |
| 🛔 🕲 02921                                                             | AGRO                | 6.00-16             | Π                   | 87A8        | 8    | Steer Farm     | BKT                         |          |        | 9        | 0       | 0           | 0     | 4 944 py6.     |
| 🚆 🕲 02922                                                             | AGRO                | 7.50-16             | Π                   | 96A8        | 8    | Steer Farm     | BKT                         |          |        | 31       | 0       | 0           | 0     | 7 861 руб.     |
| 🚔 🕅 02254                                                             | AGRO                | 9.5-16              | Ш                   | 96A6/92A8   | 6    | TR 144         | BKT                         |          |        | 14       | 4       | 0           | 0     | 8 764 py6.     |
|                                                                       |                     |                     |                     |             |      |                |                             |          |        |          |         |             |       |                |
|                                                                       |                     |                     |                     |             |      |                |                             |          |        | 20       |         | « 1         | 2     | 345×           |